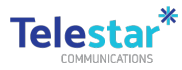

### SIM Card Swap Guide (swapping carriers)

## How to Change a SIM Card on a Laptop

Use this quick reference guide for steps on how to change a SIM card on a laptop. Resources required:

- · DCJ issued laptop
- DCJ issued SIM or nano-SIM card
- · Paper clip to eject the SIM tray

#### TABLE OF CONTENTS

- How to Change a SIM Card on a Laptop Lenovo
- <u>Thinkpad T470s</u>
  Lenovo
- <u>Thinkpad T480s/T490s/T14s Gen1 and Gen 2 HP</u>
- <u>1030(G4)/1040(G6)</u>

### Lenovo Thinkpad T470s

|   | Turn off the computer                                            |
|---|------------------------------------------------------------------|
|   | Locate the SIM card slot for your laptop.                        |
|   | The SIM card slot is found on the right hand side of the laptop. |
| 1 |                                                                  |

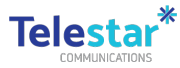

|       | -                                                                                                    |  |  |
|-------|----------------------------------------------------------------------------------------------------|--|--|
| 2     | Straighten a paper clip and insert into the hole and push inward until the tray is released.<br>Some paper clips may not fit into the hole so may not be able to engage the button to open the tray. Try using a smaller paper clip if this occurs.                                     |  |  |
| 3     | Remove the tray from the laptop, then remove the SIM card from the tray.                                                                                                    |  |  |
| 4     | Place the micro-SIM card into the tray with the metallic contacts facing up.<br>Align the tray with the slot and carefully slide it in.<br>If the SIM card starts to wedge between the slot and the tray, do not continue pushing it in.<br>Remove the tray and realign the card before |  |  |
| 5     | Reconnect the AC power adapter and all cables.                                                                                                    |  |  |
| enovo | Thinkpad T480s/T490s/T14s Gen1 and Gen 2                                                                                                    |  |  |

| CHOVE | 11111111111111111111111111111111111111                                                                                                    |
|-------|----------------------------------------------------------------------------------------------------|
| 1     | Turn off the computer                                                                                                    |
| 2     | Locate the nano-SIM card tray at the rear of the computer.                                                                                                    |
| 3     | Straighten a paper clip and insert into the hole and push inward until the tray is released.<br>Some paper clips may not fit into the hole so may not be able to engage the button to open the tray.<br>Try using a smaller paper clip if this occurs. |

this

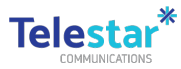

|   | 1                                                            |                                                         |
|---|--------------------------------------------------------------|---------------------------------------------------------|
| 4 | Remove the tray from the laptop, then remove the nano-SIM    | I card from the tray.                                   |
|   | Place the nano-SIM card into t<br>facing up.                 | he tray with the metallic contacts                      |
|   | Note: Be sure to use a nano-S                                | IM card. Do no use a standard-                          |
|   | sized SIM card. The standard-                                | sized SIM card is not compatible                        |
|   | Sized only card. The standard                                |                                                         |
|   |                                                              |                                                         |
| 5 |                                                              | Align the tray with the slot and carefully slide it in. |
|   |                                                              | If the SIM card starts to wedge                         |
|   |                                                              | between the slot and the tray. do                       |
|   |                                                              | not continue pushing it in.                             |
|   |                                                              |                                                         |
|   | Remove the tray and realign the card before placing the tray | v back into the slot.                                   |
| 6 | Reconnect the AC power adapter and all cables.               |                                                         |

# HP 1030(G4)/1040(G6)

| 1 | Turn off the computer                                                    |  |  |  |
|---|--------------------------------------------------------------------------|--|--|--|
| 2 | Locate the SIM card slot for your laptop.                                |  |  |  |
|   | The SIM card slot is found on the left-hand side of the laptop.          |  |  |  |
| 3 | Press in on the sim card tray until the tray is released.                |  |  |  |
| 4 | Remove the trav from the lanton, then remove the SIM card from the tray. |  |  |  |
|   | Insert the replacement SIM card into the SIM card                        |  |  |  |
|   | tray (1), and then replace the tray in the computer.                     |  |  |  |
|   | Press gently on the tray (2) until it is firmly seated.                  |  |  |  |
|   | If the SIM card starts to wedge between the slot                         |  |  |  |
| 5 | and the tray, do not continue pushing it in.                             |  |  |  |
|   | Remove the tray and realign the card before                              |  |  |  |
|   | placing the tray back into the slot.                                     |  |  |  |
|   |                                                                          |  |  |  |
|   |                                                                          |  |  |  |
|   |                                                                          |  |  |  |

Copyright © 2023 Telestar Communications. All rights reserved. telestar.com.au

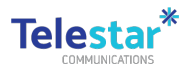

| Reconnect the AC power adapter and all cables. |
|------------------------------------------------|
|                                                |
|                                                |